- 一、使用遥控升级 U 盘点歌机系统步骤
- 1. 将压缩包所有文件复制到 U 盘根目录 (如图 1);

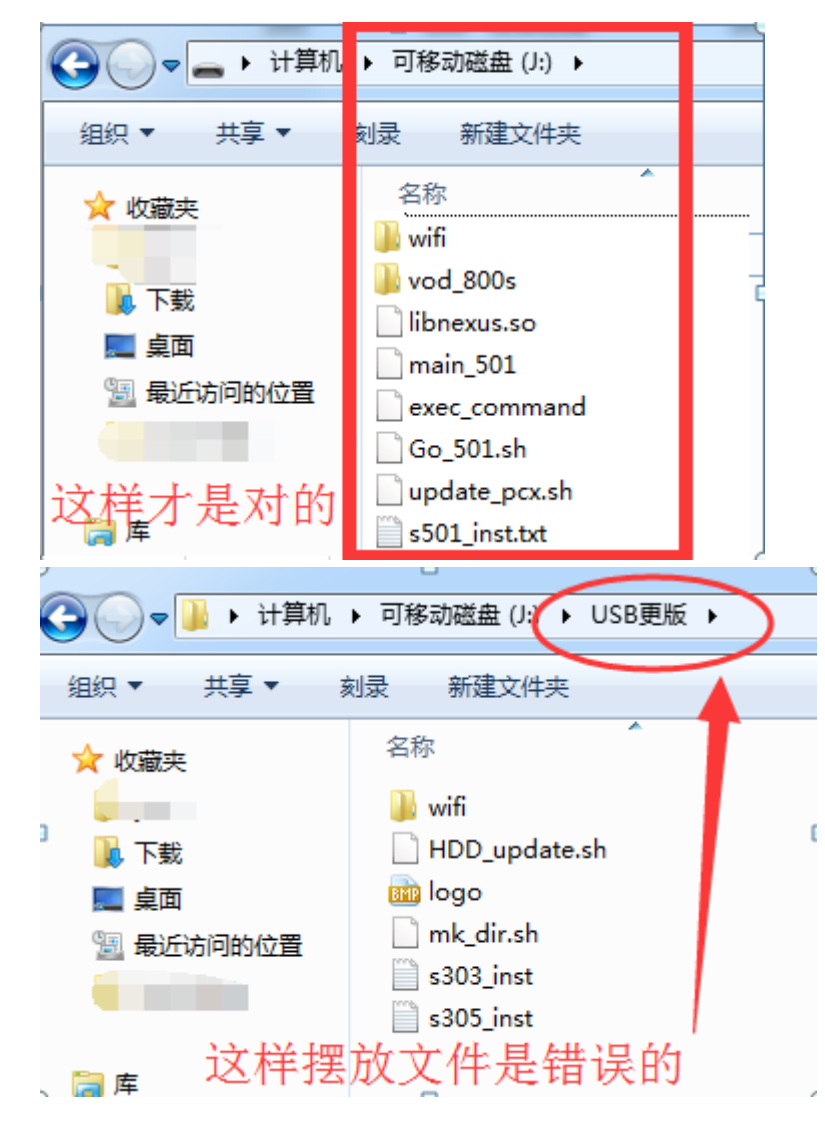

- 2. 将 U 盘插到点歌主机上的 USB 接口;
- 3. 按照顺序操作遥控器(方向和确认键)进行升级:

①在公播界面按"系统"键,输入密码"347437"

②进入系统基本设置,选择更新系统程序

③按"输入"键,进入升级界面

④按遥控器上的"开始"键,开始升级系统。(不同型号配置遥控器有所不一样,如图)

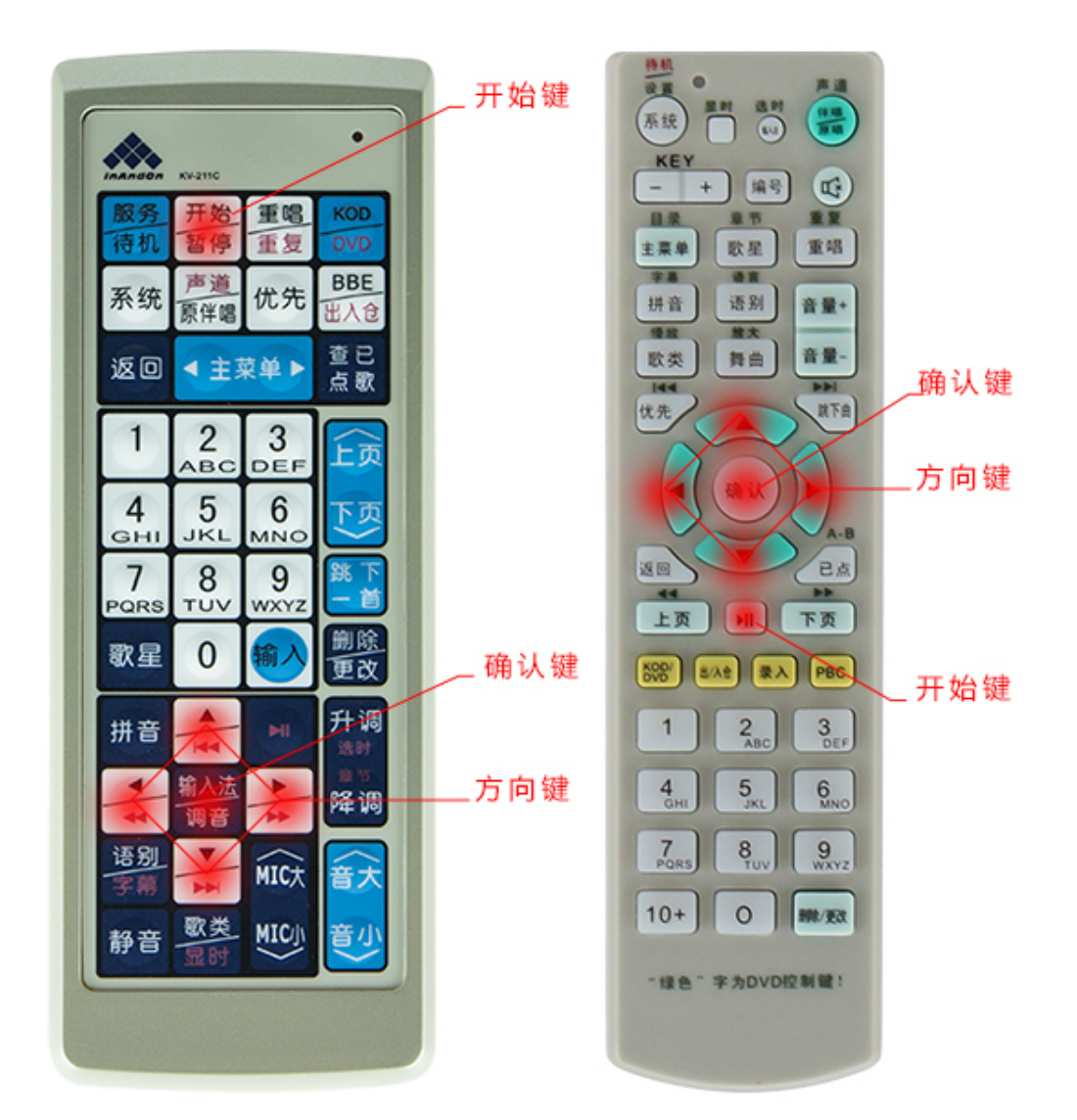

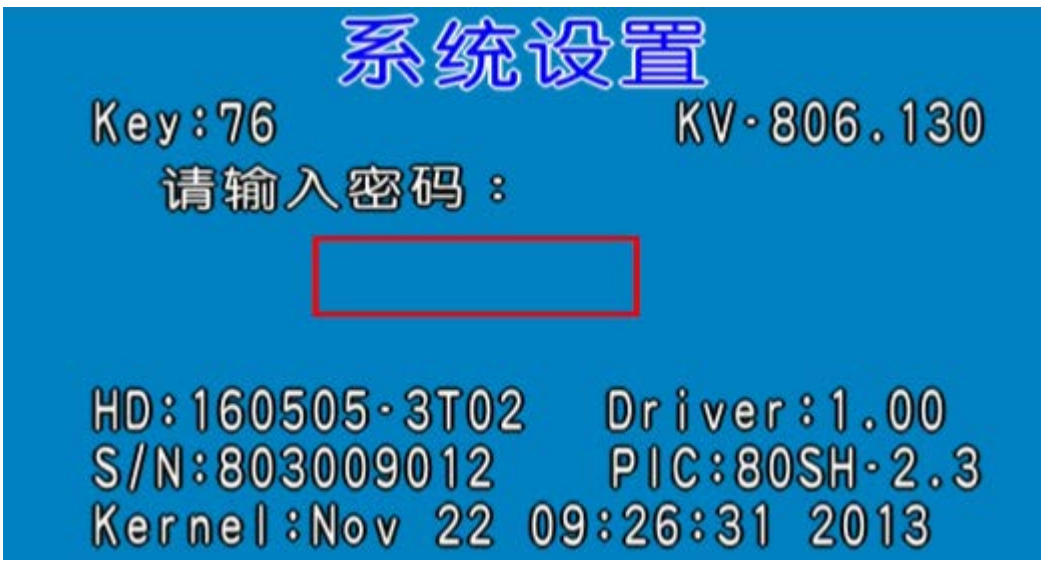

按"系统"键后的输入密码界面(默认密码 347437)

更新系统程序 警告:请谨慎使用! 程序更新中请勿关闭电源 继续请按[输入] 取消请按[返回]

升级界面,在这个界面按"输入"键开始升级

- 二、使用触摸屏在线升级点歌机系统步骤
- 1. 将压缩包所有文件复制到 U 盘根目录;
- 2. 将 U 盘插到点歌主机上的 USB 接口;
- 3. 开机后在触摸屏进行以下操作:

①点击主界面上的"服务",选择"设置"选项;
 ②输入默认密码"347437"进入"系统基本设置"窗口;
 ③点击"更新系统程序",开始升级;

④等待窗口显示"终端需要重启才能生效"时重新启动点歌机。

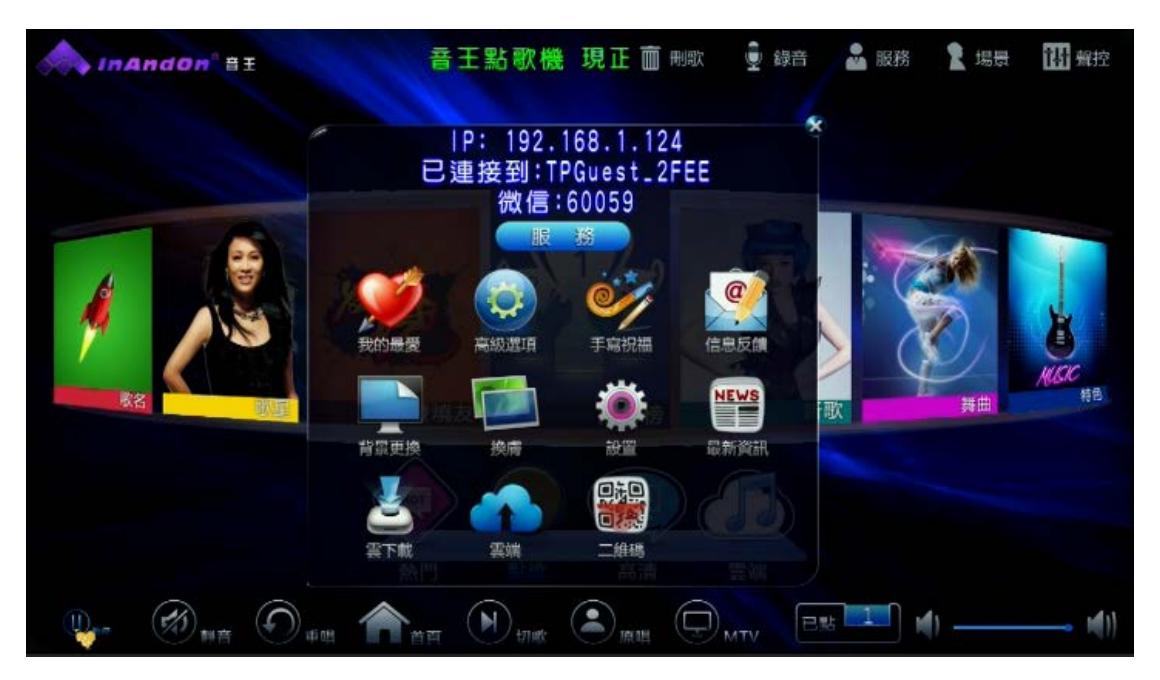

服务窗口,选择"设置"。

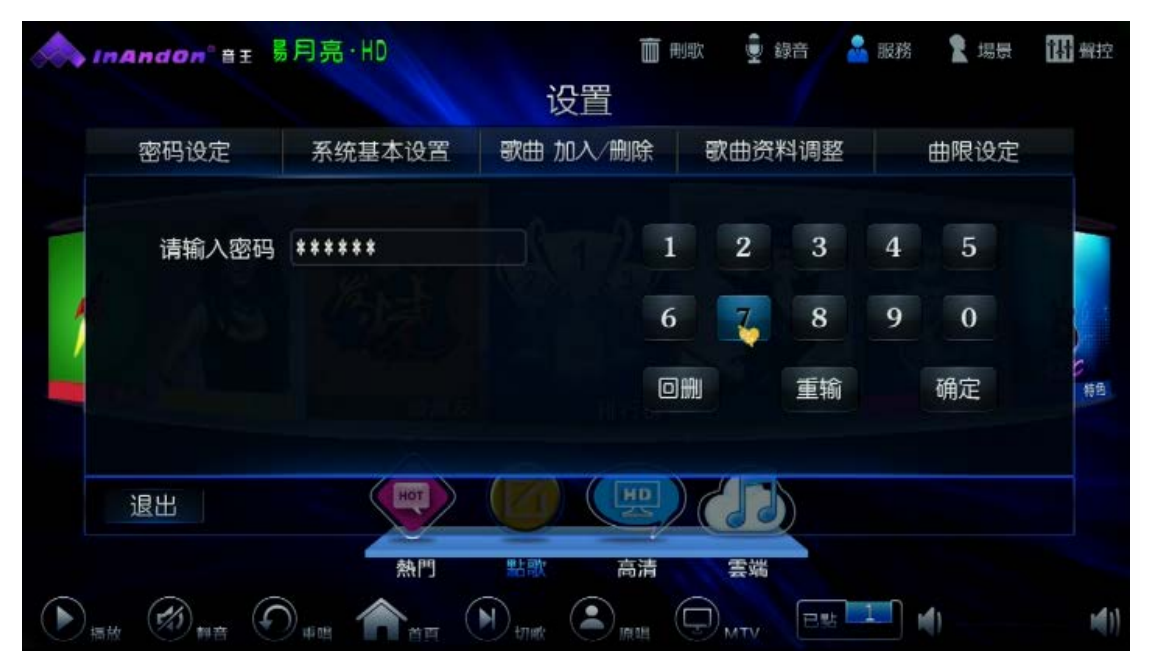

输入默认密码"347437"

| ▲ InAndon BE 亮·HD |            |                                                                                  | □ 刑歌 ● 録音 ▲ 服務 2 場景 Ⅲ 设置                                      |       |        | 1 部控     |
|-------------------|------------|----------------------------------------------------------------------------------|---------------------------------------------------------------|-------|--------|----------|
|                   | 密码设定 系统基本设 |                                                                                  | 歌曲 加入/删除 歌曲资料调整                                               |       | 整 曲限设定 |          |
| ;                 |            | Key: 8<br>800SH_PLI<br>HD:16122<br>Driver:1<br>S/N:8000<br>PIC:-6.0<br>Kernel:Ma | 本机讯息<br>US.008<br>4·3T02<br>.00<br>44420<br>ay 12 16:06:21 20 | 14    | 在统升级   | 前日       |
|                   | 退出         | HOT                                                                              |                                                               | MC MC | e io   |          |
|                   |            |                                                                                  |                                                               |       | 1      | <b>1</b> |

输入密码后默认显示本机讯息,请点击"确定"进入"系统基本设置",在没有技术人员 指导下请不要"在线升级",可能会出现版本错误情况。

| 密码设定      | 系统基本设置     | 歌曲 加入/删除                                                                                                    | 歌曲资料调    | 1整 曲限设定       |
|-----------|------------|----------------------------------------------------------------------------------------------------|----------|---------------|
| 语别        | 前体 繁休 3    | · 文 <b></b>                                                                                                    | 统音量      | - 100 -       |
| 触摸屏校准     |            | *                                                                                                    | 机信息      |               |
| 更新系统程序    |            | S 2 2                                                                                                    | 1投       | 精确 模糊         |
| 歌星图片      | 1212-      | ) <b>1</b>                                                                                                    | 分设置 🦳    | 🤊 🔚 75 🖃      |
| 功放音量 开/关  |            | н                                                                                                    | DMI&AV   | 自動            |
| 下曲提示 开/关  |            | <u>ж</u> д                                                                                                    | ;线设置 > 🗖 | 卡模式 箱田模式      |
| 外设装置 1920 | 0 9600 702 | × F                                                                                                    |          | 192.168.1.124 |
| 云端加入本地    | - @C       | the second second second second second second second second second second second second second second second se | 信点歌      |               |
| 退出        | HOT        |                                                                                                    |          |               |

"系统基本设置"窗口,选择"更新系统程序"

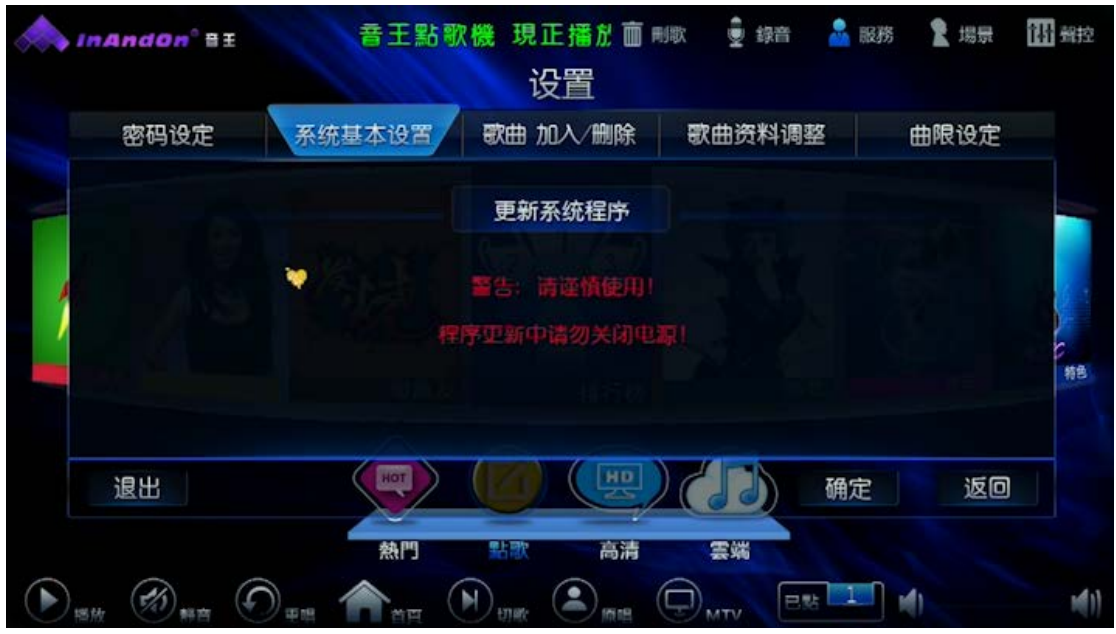

点击"更新系统程序"开始升级系统